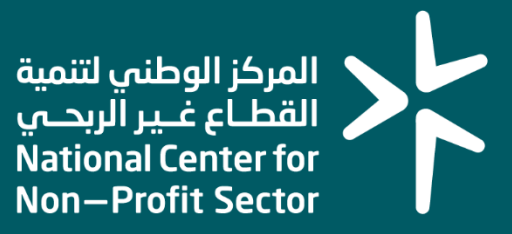

## دليل المستخدم لطلب الربط التقني مع المركز عبر API

2023

## خطوات التقديم

- 1- في الخطوة الأولى يقوم المستخدم بالدخول على رابط خدمة طلب الربط التقني مع المركز عبر API من دليل الخدمات الإلكترونية في المركز أو الدخول عبر الرابط <u>https://es.ncnp.gov.sa/request/api</u>
  - 2- يتم تحويل المستفيد إلى صفحة النفاذ الوطني للوصول للخدمة
- 3- بعد استكمال الدخول عبر النفاذ الوطني يتم نقل المستفيد للخدمة وتظهر شاشة الطلب كما يتضح أدناه

|                                                             | خارجية APIs                                                                          | م طلب ربط للجهات الد                                                                      | قدير            |
|-------------------------------------------------------------|--------------------------------------------------------------------------------------|-------------------------------------------------------------------------------------------|-----------------|
| جهه *                                                       | قطاع ال                                                                              | * a                                                                                       | سم الجھ         |
| * مير                                                       | رقم الھ                                                                              | بۇل *                                                                                     | سم المس         |
|                                                             |                                                                                      | البريد الالكتروني *                                                                       |                 |
| وال *                                                       | رقم الج                                                                              | کترونی *                                                                                  | البريد الال     |
| وال *                                                       | رقم الجر                                                                             | کترونی *<br>اسم الخدمه                                                                    | لبريد الال      |
| وال *<br>يان الغير بحص                                      | رقم الجر<br>وصف الخدمه<br>عرض تفاصيل الد                                             | کترونی *<br>اسم الخدمه<br>GetEntityInformation                                            | لبريد الالا     |
| وال *<br>يان الفير ربحی<br>الكيان الفير ربحی                | رقم الجر<br>وصف الخدمه<br>عرض تفاصيل الد                                             | کترونی *<br>اسم الخدمه<br>GetEntityInformation<br>VerifyEntityMember                      | لبريد الال<br>  |
| وال *<br>يان الفير ربحی<br>الكيان الفير ربحی<br>خاصه بالمضو | رقم الجر<br>و <b>صف الخدمه</b><br>عرض تفاصيل الد<br>التأكد من عضو<br>عرض الكيانات اا | کترونی *<br>اسم الخدمه<br>GetEntityInformation<br>VerifyEntityMember<br>GetMemberEntities | لبريد الالا<br> |

4- بعد تعبئة النموذج واختيار نوع الربط المطلوب يتم الضغط على التالي

## خطوات التقديم

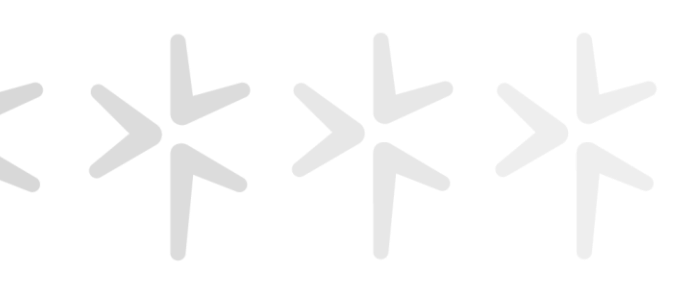

5- تظهر الشاشة أدناه ويصل كود تحقق لكل من الجوال والبريد الإلكتروني وبعد إدخال رموز التحقق يتم تقديم الطلب

|                                |                              | المركز الوطني لتتمية<br>القطاع غير الريحيي<br>National Center for<br>Non-Profit Sector |
|--------------------------------|------------------------------|----------------------------------------------------------------------------------------|
| (التحقق من البريد ورقم الجوال) |                              |                                                                                        |
| <br>كود تحقق رفم الجوال *      | كود تحقق البريد الألكتروني * |                                                                                        |
| تقديم الطلا                    |                              |                                                                                        |

- 6- يصل الطلب للمركز الوطني ويتطلب حتى 5 أيام عمل لمعالجة وقبول الطلبات.
- 7- بعد قبول الطلب سيصل بريد إلكتروني يحتوي على كافة التفاصيل اللازمة لاستكمال اعمال الربط التقني.

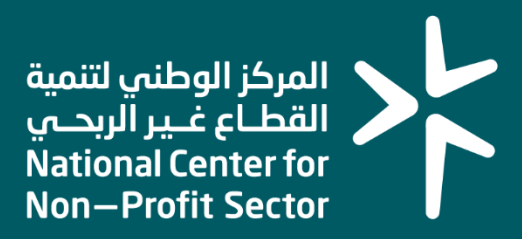

## شكـــرأ لكــــم